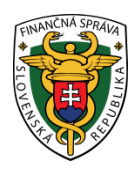

## Finančné riaditeľstvo Slovenskej republiky

### 1/ORP/2023/IM

# Spôsob elektronického podávania žiadosti o pridelenie kódu pokladnice e-kasa klient cez portál finančnej správy

Informácia je určená pre podnikateľov, ktorí žiadajú o pridelenie kódu pokladnice e-kasa klient.

Elektronicky podať žiadosť o pridelenie kódu pokladnice e-kasa klient cez portál finančnej správy (ďalej "PFS") je možné len ak podnikateľ alebo jeho zástupca je registrovaný a autorizovaný pre elektronickú komunikáciu. K uvedenej problematike odporúčame nasledovný materiál:

https://www.financnasprava.sk//\_img/pfsedit/Dokumenty\_PFS/Zverejnovanie\_dok/Aktualne/Elektronicka\_komunik acia/2023/2023.02.21\_002\_EK\_2023\_IM\_Registr%C3%A1ciaES\_PFS.pdf

Postup pri vyhľadaní, vyplnení a odoslaní štruktúrovaného dokumentu – Žiadosti o pridelenie kódu pokladnice e-kasa klient:

1) Podnikateľ alebo osoba, ktorá elektronicky komunikuje za daňový subjekt (ďalej len "Podnikateľ") cez PFS

Prihlásenie

a následne vyberie spôsob

www.financnasprava.sk "klikne" na prihlásenie vpravo hore prihlásenia.

## Spôsoby prihlásenia sa do portálu FS

| <br> |
|------|
| ≡-   |
| _    |

### Prostredníctvom portálu slovensko.sk

Prihlásenie občianskym preukazom s čipom (eID), dokladom o pobyte s čipom, aplikáciou Slovensko v mobile alebo prihlasovacím prostriedkom vydaným v krajine EÚ.

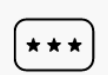

#### Identifikátor a heslo

Prihlásenie zadaním ID používateľa a hesla

Obrázok č. 1 – Spôsob prihlásenia sa na portál FS

2) Ak má podnikateľ na svoje ID priradených viac subjektov, vyberie subjekt z ponuky cez "Výber subjektu" a "klikne" na Nastaviť.

|                                                                             | ania:                                                                                                    |
|-----------------------------------------------------------------------------|----------------------------------------------------------------------------------------------------|
| <ul> <li>Autorizácie</li> <li>Zastupovanie</li> <li>Nástupníctvo</li> </ul> | <i>po vyznačení sa Vám zobrazí zoznam subjektov, pre ktoré máte platnú autorizáciu<br/>po vyznačení sa Vám zobrazí zoznam Vami zastupovaných subjektov<br/>po vyznačení sa Vám zobrazí zoznam zaniknutých subjektov, za ktoré konáte ako právny nástupca</i> |
| Výber subjektu:                                                             |                                                                                                    |
|                                                                             |                                                                                                    |
|                                                                             |                                                                                                    |
| Obchodné meno                                                               |                                                                                                    |
|                                                                             |                                                                                                    |
| Adresa                                                                      |                                                                                                    |
|                                                                             |                                                                                                    |
|                                                                             |                                                                                                    |
|                                                                             |                                                                                                    |
| Nastaviť Pok                                                                | račovať bez výberu subjektu                                                                                                    |

Obrázok č. 2 – Výber subjektu pre nastavenie osobnej internetovej zóny

|                                                                                                    |                                                                                                    | Výber subjektu                                                                                             |                                                                                                    |  |
|----------------------------------------------------------------------------------------------------|----------------------------------------------------------------------------------------------------|----------------------------------------------------------------------------------------------------|----------------------------------------------------------------------------------------------------|--|
| História komunikácie ><br>Odoslané dokumenty<br>Prijaté dokumenty<br>Neúspešne odoslané dokumenty                     | Katalógy ><br>Katalóg formulárov<br>Katalóg služieb                                                                | Schránka správ ><br>Správy<br>Úradné dokumenty<br>Úradné oznámenia<br>Upozornenia                          | Autorizácie a zastupovania ><br>Správa autorizácií subjektu<br>Správa zastupovaní subjektu<br>Správa autorizácií subjektu<br>Moje zastupovania subjektov |  |
|                                                                                                    | Koncepty ><br>Rozpracované dokumenty<br>Podpísané dokumenty                                                        | Informácie                                                                                                 |                                                                                                    |  |
| Profil používateľa >                                                                                                  | Informácie o subjekte >                                                                                            | Osobný účet >                                                                                              | Autorizované služby >                                                                                                    |  |
| Základné údaje<br>Kontaktné údaje<br>Zmena hesla<br>Osobný identifikačný kód<br>Nastavenia notifikácií<br>Certifikáty | Základné údaje<br>Všeobecné identifikátory<br>Identifikátory<br>Zoznam daní subjektu<br>Doplňujúce údaje<br>Adresa | Výpis z osobného účtu<br>Platenie daní<br>Úhrada neuhradeného predpisu<br>Vytvorenie platobných inštrukcií | VAT Refund<br>MOSS<br>eKasa                                                                                                    |  |
| História prihlásení                                                                                                   | Právni predchodcovia subjektu                                                                                      | <b>Spis subjektu</b> ><br>Obsah spisu                                                                      |                                                                                                    |  |

3) Podnikateľ si z Osobnej internetovej zóny vyberie a potvrdí "Katalóg formulárov".

Obrázok č. 3 – Osobná internetová zóna

4) Následne sa zobrazí tabuľka s formulármi, kde si už podnikateľ cez vyhľadávacie kritéria vyberie agendu, za ktorú chce dokument (formulár) vyplniť a podať. V našom prípade oblasť "Pokladnice e-kasa klient" - agenda "Pridelenie kódu pokladnice e-kasa klient".

A → Osobná internetová zóna → Katalógy → Katalóg formulárov

Výber subjektu

| Obsah stránky                                            | Katalóg elektron                                                              | ických formula            | árov                    |              |  |
|----------------------------------------------------------|-------------------------------------------------------------------------------|---------------------------|-------------------------|--------------|--|
| » História komunikácie                                   | - Vyhľadávacie kritériá                                                       |                           |                         |              |  |
| <ul> <li>Katalógy</li> <li>Katalóg formulárov</li> </ul> | Oblast: Agenda:                                                               |                           |                         |              |  |
| » Katalóg služieb                                        | Všetky                                                                        | $\checkmark$              | Všetky                  | $\checkmark$ |  |
| » Koncepty                                               | Názov verzie formulára:                                                       |                           |                         |              |  |
| » Schránka správ                                         |                                                                               |                           |                         |              |  |
| » Autorizácie a zastupovania                             |                                                                               |                           |                         |              |  |
| » Profil používateľa                                     | Zobraziť aj staré verzie                                                      |                           |                         |              |  |
| » Informácie o subjekte                                  |                                                                               |                           |                         | Vyhladat     |  |
| » Najbližšie daňové udalosti                             | V prípada problémou alabo pof                                                 | unkén osti formulárou pos | tupuite pedie péredu TU |              |  |
| » Osobný účet                                            | v pripade problemov alebo nefunkcnosti formularov postupujte podla navodu TU  |                           |                         |              |  |
| > Spis subjektu Kód Názov                                |                                                                               |                           |                         |              |  |
| » Autorizované služby                                    | Medzinárodná výmena informácií                                                |                           |                         |              |  |
|                                                          | DAC2_CRS                                                                      |                           |                         |              |  |
|                                                          | DAC4_CbCR                                                                     |                           |                         |              |  |
|                                                          | ► FATCA                                                                       |                           |                         |              |  |
|                                                          | Podanie pre FS                                                                |                           |                         |              |  |
|                                                          | ▶ Sťažnosť                                                                    |                           |                         |              |  |
|                                                          | Pokladnice e-kasa klient                                                      |                           |                         |              |  |
|                                                          | Odklad zo zasielania údajov do systému e-kasa                                 |                           |                         |              |  |
|                                                          | Oznámenie o zmene predajného miesta alebo predmetu činnosti pre e-kasa klient |                           |                         |              |  |
|                                                          | Pridelenie kódu pokladnice e-kasa klient                                      |                           |                         |              |  |
|                                                          | Strata prihlasovacích údajov k virtuálnej registračnej pokladnici             |                           |                         |              |  |
|                                                          | ▼ Register                                                                    |                           |                         |              |  |
|                                                          | Podanie pre FS - Register                                                     |                           |                         |              |  |
|                                                          | Registrácia na daň z príjmov, daň z pridanej hodnoty a daň z poistenia        |                           |                         |              |  |
|                                                          | Registrácia servisných organizácií                                            |                           |                         |              |  |
|                                                          |                                                                               |                           |                         |              |  |

Obrázok č. 4 – Katalóg elektronických formulárov

5) Žiadosť je potrebné najskôr rozbaliť "kliknutím vľavo na šípku". Po potvrdení vybraného dokumentu je potrebné kliknúť na "zošit s perom" na pravej strane a žiadosť o pridelenie kódu pokladnice e-kasa klient sa otvorí a zobrazí.

| Pokladnice e-kasa klient                                                      |  |  |
|-------------------------------------------------------------------------------|--|--|
| Odklad zo zasielania údajov do systému e-kasa                                 |  |  |
| Oznámenie o zmene predajného miesta alebo predmetu činnosti pre e-kasa klient |  |  |
| Pridelenie kódu pokladnice e-kasa klient                                      |  |  |
| Oznámenie o ukončení používania pokladnice e-kasa klient                      |  |  |
| Žiadosť o pridelenie kódu pokladnice e-kasa klient                            |  |  |
| ZoPKEKKv19 Žiadosť o pridelenie kódu pokladnice e-kasa klient                 |  |  |
|                                                                               |  |  |
| Strata prihlasovacích údajov k virtuálnej registračnej pokladnici             |  |  |

Obrázok č. 5 – Rozbalenie formulára

6) V žiadosti je potrebné vybrať, či sa žiada o pridelenie kódu online registračnej pokladnice (ORP) alebo virtuálnej registračnej pokladnice (VRP) a vyplniť údaje podľa predtlačeného formulára.

| Finančná správa<br>Slovenská republika               |       | Žiadosť o pridelenie kódu pokladnic<br>Žiadosť o pridelne kódu pokladnice + Jasa klient súži na pridelnie kódu vituálnej registračnej pokladnice atelic | e e-kasa                   |
|------------------------------------------------------|-------|----------------------------------------------------------------------------------------------------|----------------------------|
| sť o pridelenie kódu pokladnic<br>klient             | ;e e- | pričom žladostou je možné oznámiť ktorémukolvek daňovému úradu aj ukončenie používania elektronokej regi<br>pred 01.07.2019.                            | stračnej pokladnice v súla |
| r (Žiadosť)                                          | •     | Identifikačné údaje                                                                                                    | Ziadam o                   |
|                                                      |       |                                                                                                    | O pridelenie kó            |
| (0)                                                  | • •   |                                                                                                    | pridelenie ko              |
| v (0)                                                |       | Identifikačne čislo pre dan z pridanej hodnoty, ak je platiteľom DPH SK                                                                                 |                            |
| y (0)                                                | ,     |                                                                                                    |                            |
|                                                      |       | Podnikateľ *                                                                                                    |                            |
| ako koncept Zmazať koncept                           |       | O Fyzická osoba                                                                                                    |                            |
|                                                      |       | Právnická osoba                                                                                                    |                            |
|                                                      |       | Právnická osoba                                                                                                    |                            |
| dpisať Podať                                         |       | Obchodné meno *                                                                                                    |                            |
| a podať EZ-ou                                        |       | Adresa sídia                                                                                                    |                            |
|                                                      |       | Ulica                                                                                                    | Súpisné/orient             |
| mulára sa nedá uložiť ako koncept. Je potrebné vypln | iť    |                                                                                                    |                            |
| y formulára.                                         |       | Obec *                                                                                                    | PSČ •                      |
| isovacích komponentov                                |       |                                                                                                    |                            |
| portuciar non-pontantor                              |       | Štát *                                                                                                    |                            |
|                                                      |       |                                                                                                    |                            |
|                                                      |       |                                                                                                    |                            |
| súboru Nacital zo súboru                             |       | Predainé miesto a pokladnice e-kasa klient                                                                                                    |                            |
| údaje Kontrolovať                                    |       | Adresa predajného miesta                                                                                                    |                            |
|                                                      |       | rovnaké ako miesto podnikania FO alebo sídlo PO                                                                                                    |                            |
| ormulár Poučenie                                     |       | Ulica                                                                                                    | Súpisné/orienta            |
|                                                      |       |                                                                                                    |                            |
|                                                      |       | Obec                                                                                                    | PSČ                        |

Obrázok č. 6 – Formulár Žiadosť o pridelenie kódu pokladnice e-kasa klient

 Po vyplnení údajov formulára podnikateľ klikne na tlačidlo "Kontrolovať", čím skontroluje správnosť a úplnosť formulára.

| Uložiť do súboru  | Načítať zo súboru |  |
|-------------------|-------------------|--|
| Vymazať údaje     | Kontrolovať       |  |
| Vytlačiť formulár | Poučenie          |  |

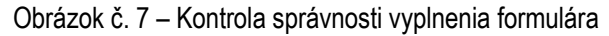

8) Po kontrole podnikateľ už len podpíše a podá žiadosť. "Klikne" na podpísať a podať EZ-ou (elektronickou značkou, táto možnosť sa týka podnikateľov, ktorí majú s daňovým úradom podpísanú dohodu o elektronickom doručovaní) alebo "klikne" na "Podpísat" (týka sa používateľov, ktorí používajú KEP alebo elD kartu). Po podpísaní používateľ klikne na "Podat" a následne sa zobrazí oznámenie, že žiadosť bola odoslaná.

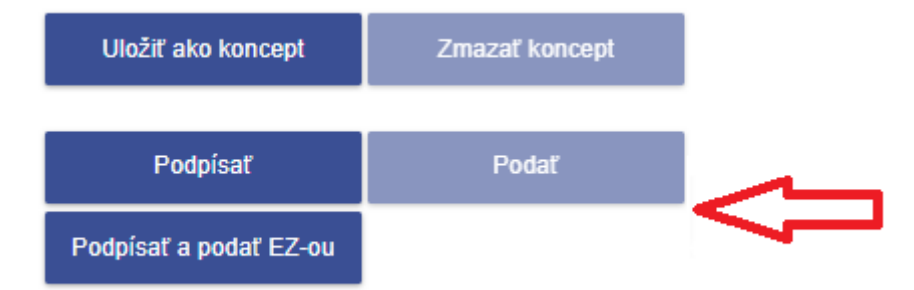

Obrázok č. 8 - Možnosti podpísania a podania elektronického formulára

9) Úspešnosť odoslania formulára odporúčame skontrolovať cez "Odoslané dokumenty" v časti "História komunikácie".

### Poznámka:

Za viac evidovaných pokladníc na jednom predajnom mieste môže podnikateľ podať jednu žiadosť o pridelenie kódu pokladnice e-kasa klient. V žiadosti je potrebné len kliknúť na pridať ďalšiu PEKK a vyplniť predajné miesto.

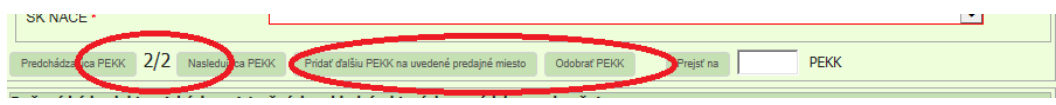

Obrázok č. 9 - Pridanie ďalšej pokladnici e-kasa klient na uvedené predajné miesto

Vypracovalo: Finančné riaditeľstvo SR Banská Bystrica Centrum podpory pre dane Február 2023